## Proceso para realizar inscripción en Convocatoria 2020-1 Fondo "Bicentenario Distrito Cartagena"

- 1. Ingresar a través de la página web del ICETEX: <u>www.icetex.gov.co</u>, siguiendo la ruta: Menú Estudiante / Fondos en Administración / Instituciones de Gobierno / Municipios / Fondo Bicentenario Distrito de Cartagena / Formulario de Solicitud.
- 2. Hacer clic en REGISTRARSE

| (\$      |                    |
|----------|--------------------|
|          |                    |
| Usuario: |                    |
|          |                    |
| Contrase | ña:                |
| <b>.</b> | Ingresar           |
| ? Rec    | cuperar Contraseña |
|          |                    |
| _        | Registrarse        |

3. Llenar los campos con un correo electrónico del estudiante que se encuentre activo y asignar una clave. Hacer clic en CREAR

| ₽                                 | Regístrate en el<br>sistema                   |
|-----------------------------------|-----------------------------------------------|
| Correo Electrónico<br>correo@hotm | : *<br>nail.com                               |
| Contraseña : *                    |                                               |
| Confirme Contrase                 | ña: *                                         |
| ✓ Acepto Térmi                    | nos y Condiciones                             |
| Acepto Polític                    | ca de Tratamiento de Datos                    |
| No soy u                          | n robot reCAPTCHA<br>Privacidad - Condiciones |
|                                   | Crear                                         |

4. Aparecerá el siguiente mensaje y deberá ingresar al correo registrado para activar la cuenta.

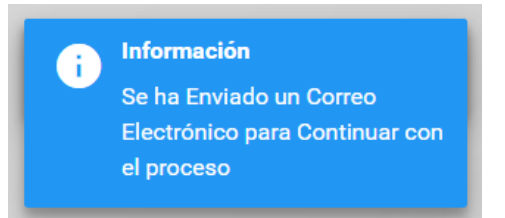

5. Luego de recibir el correo de activación como el que se muestra, hacer clic en "CLIC AQUÍ PARA TERMINAR SU REGISTRO EN EL SISTEMA DE ICETEX"

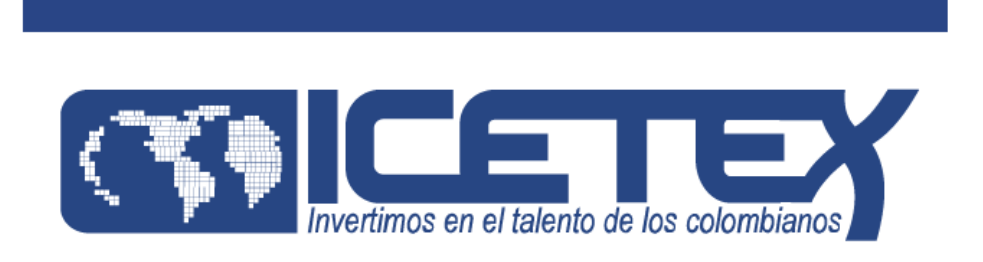

## Bienvenido

Gracias por registrarse al sistema de ICETEX. Para empezar a utilizar su cuenta solo necesita confirmar su dirección de correo electrónico:

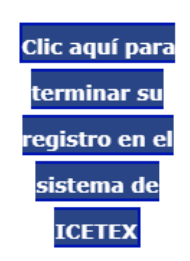

6. Se habilita la siguiente pantalla y se debe escribir el correo y la clave asignada al registrarse. Hacer clic en INGRESAR.

| Usuario:               |
|------------------------|
| icetex2019@yopmail.com |
|                        |
| Contraseña:            |
| •••••                  |
|                        |
|                        |
| L Ingresar             |
|                        |
|                        |
| ? Recuperar Contraseña |
| ? Recuperar Contraseña |
| ? Recuperar Contraseña |
| ? Recuperar Contraseña |

7. Se debe buscar dentro del link que se habilita la Convocatoria del Fondo "Bicentenario Distrito Cartagena 2020 1" e ingresar al formulario que tenga su nombre:

|                                       | Proceso de solicitud                     |                                        |
|---------------------------------------|------------------------------------------|----------------------------------------|
| ADJUDICACION DEPTO ANTIOQUIA 2019 2 0 | Bicentenario Distrito Cartagena 2019 2 0 | 121943 SER ESTUDIOSO CUENTA ADJ 2020 1 |
|                                       |                                          |                                        |

8. Posteriormente se habilita el formulario de inscripción, en el cual se deben diligenciar cada una de las secciones en el orden en que aparecen. A medida que se vaya diligenciando se debe guardar y hacer clic en siguiente:

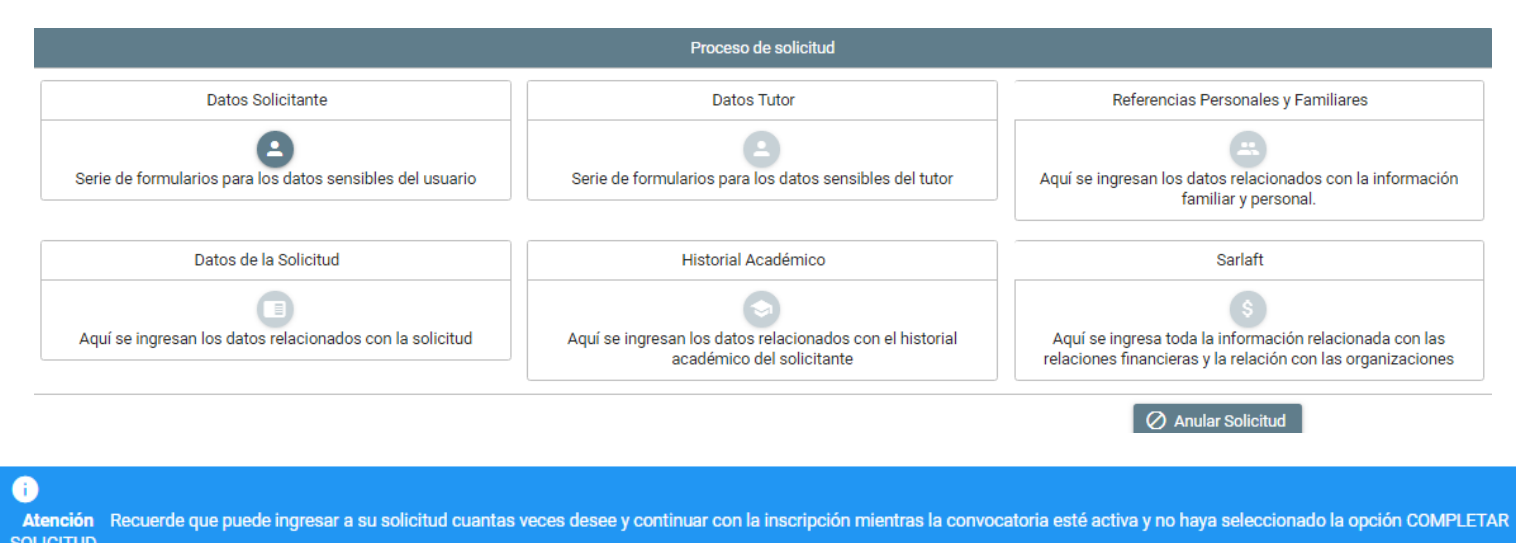

9. Una vez finalicen y todos los grupos de preguntas se encuentren diligenciados se habilitan 2 opciones: RESUMEN DE LA SOLICITUD Y COMPLETAR SOLICITUD

|                                                           |                                                                                       | <ul> <li>Resumen de la solicitud</li> <li>Completar Solicitud</li> </ul>                                               |
|-----------------------------------------------------------|---------------------------------------------------------------------------------------|----------------------------------------------------------------------------------------------------|
|                                                           | Proceso de solicitud                                                                  |                                                                                                    |
| Datos Solicitante                                         | Datos Tutor                                                                           | Referencias Personales y Familiares                                                                                    |
| Serie de formularios para los datos sensibles del usuario | Serie de formularios para los datos sensibles del tutor                               | Aquí se ingresan los datos relacionados con la información familiar y personal.                                        |
| Datos de la Solicitud                                     | Historial Académico                                                                   | Sarlaft                                                                                                    |
| Aquí se ingresan los datos relacionados con la solicitud  | Aquí se ingresan los datos relacionados con el historial<br>académico del solicitante | Aquí se ingresa toda la información relacionada con las<br>relaciones financieras y la relación con las organizaciones |
|                                                           |                                                                                       | 🖉 Anular Solicitud                                                                                                    |

10. Primero deben revisar la información haciendo clic en RESUMEN DE LA SOLICTUD. Se descargará un archivo en PDF en la parte inferior de la pantalla en el que deben validar que toda la información diligenciada sea correcta. En caso de detectar novedades, ingresar nuevamente a la sección que deseen modificar, guardar y volver a revisar en RESUMEN DE LA SOLICITUD.

Toda la información diligenciada debe ser correcta, de lo contrario el crédito será anulado en el caso de ser aprobado. Los correos electrónicos y números de celular deben estar correctamente escritos y deben estar activos, debido a que a través de estos medios se realizará el proceso de legalización una vez aprobado el crédito.

Se deben registrar en el formulario los nombres completos del estudiante y deudor solidario, tal y como aparecen en el documento de identidad.

11. Una vez confirmen que toda la información es correcta, hacer clic en COMPLETAR SOLICITUD y confirmar.

|     | 23 tild5 13,20,20                                          |                                                                       |                                                             |    |
|-----|------------------------------------------------------------|-----------------------------------------------------------------------|-------------------------------------------------------------|----|
|     |                                                            |                                                                       |                                                             |    |
|     |                                                            |                                                                       |                                                             |    |
|     |                                                            |                                                                       |                                                             |    |
|     |                                                            |                                                                       |                                                             |    |
|     | Detalles generales de la convocato<br>condiciones Atención | rimir el botón "Confirmar" está completando su solicitud y no podrá m | x fatos relacionados con la información imiliar y personal. |    |
|     | Datos de la Solicitu:                                      | Confirm                                                               | aborales y Financieros                                      |    |
|     |                                                            |                                                                       |                                                             |    |
|     |                                                            | EZ COMPLETADA                                                         | LA SOLICITUD, NO                                            | SE |
| ۲I  | JEDEN REALIZAR MU                                          | Deliton is carrier in Color i Estadiciones                            |                                                             |    |
|     |                                                            |                                                                       |                                                             |    |
|     |                                                            |                                                                       | r                                                           |    |
| Pov | Vered by CHEPHIPLEX MANAGEMENT (C)                         |                                                                       |                                                             |    |

12. Finalmente aparece que la solicitud fue registrada con éxito. Hacer clic en IMPRIMIR O DESCARGAR EL RESUMEN DEL FORMULARIO

| Detalles de Solicitudes               |                                                |
|---------------------------------------|------------------------------------------------|
| Convocatoria:                         |                                                |
|                                       | Imprimir o Descargar el Resumen del Formulario |
| Estado:                               |                                                |
| Recibida                              |                                                |
| Su solicitud fue registrada con exito |                                                |
| $\checkmark$                          |                                                |
|                                       |                                                |

13. En la parte inferior de la pantalla se descarga el formulario. Favor imprimir y firmar.

| Ninoutona.                                                                                                    |    |                                               |
|----------------------------------------------------------------------------------------------------|----|-----------------------------------------------|
|                                                                                                    | Ir | nprimir o Descargar el Resumen del Formulario |
| stado:<br>ecibida                                                                                                    |    |                                               |
|                                                                                                    |    |                                               |
| solicitud fue registrada con exito                                                                                                    |    |                                               |
| 1                                                                                                    |    |                                               |
|                                                                                                    |    |                                               |
|                                                                                                    |    |                                               |
|                                                                                                    |    |                                               |
| En calidad de titular de manera previa, expresa e informada                                                                                                    |    |                                               |
| autorizo al ICETEX para recolectar almacenar, procesar, usar,                                                                                                    |    |                                               |
| y transferir mi información personal, para desarrollar los                                                                                                    |    |                                               |
| productos del portafolio relacionados con el objeto social, en<br>procura de cumplir con las siguientes finalidades: (1) Validar la                                                                                                    |    |                                               |
| información en cumplimiento de la exigencia legal de                                                                                                    |    |                                               |
| CUTUCITIE TRUE REPEATED AND AND AND AND AND AND AND AND AND AN                                                                                                    |    |                                               |
| tratamiento de los datos personales protegidos por nuestro<br>erdenamiente lus datos personales protegidos por nuestro                                                                                                    |    |                                               |
| tratamiento dei verientiano apicable al ICETEX, (2) para el<br>tratamiento de los datos personales protegidos por nuestro<br>ordenamiento jurídico, (3) para el tratamiento y protección de los<br>datos de contacto (direcciones de correo físico, electrónico,                                                                                                    |    |                                               |
| Concennence de los datos personales proteguidos por nuestro<br>ordenamiento jurídico, (3) para el tratamiento y protección de los<br>datos de contacto (direcciones de correo físico, electrónico,<br>redes sociales y teléfono), (4) para solicitar y recibir de las<br>instituciones de educación superior y de las entidades de                                                                                                    |    |                                               |
| Cancomiento dei perientano apincaure al ICE I (2) para el<br>tratamiento dei os datos personales protegitos por nuestro<br>ordenamiento jurídico, (3) para el tratamiento y protección de los<br>datos de contacto (direcciones de correo físico, electrónico,<br>redes sociales y teléfono). (4) para solicitary reclbir de las<br>instituciones de educación superior y de las entidades de<br>derecho público y/o empresas de carácter privado la<br>información personal académica laboral y de seguridad social                                                                                                    |    |                                               |
| Concentration del parentano apine apine ap |    |                                               |

## LISTO! SU FORMULARIO DE INSCRIPCIÓN YA QUEDÓ REGISTRADO EXITOSAMENTE